# 

### How do I register for a program or Summer Camp?

|   |                 | First time here?                                        | Access               | My Account  |   | *        | Home                                                            |                                      |                                                         |
|---|-----------------|---------------------------------------------------------|----------------------|-------------|---|----------|-----------------------------------------------------------------|--------------------------------------|---------------------------------------------------------|
|   |                 |                                                         |                      |             |   | *        | View My Info                                                    |                                      |                                                         |
|   |                 | 1 .                                                     |                      |             | ĺ | *        | Buy a Pass                                                      |                                      |                                                         |
|   |                 | Velcome!                                                |                      |             |   |          | Reserve a Court                                                 |                                      |                                                         |
|   |                 | USERNAME                                                |                      |             | · | ž≡       | Programs                                                        |                                      |                                                         |
|   |                 | DACCHICOD                                               |                      |             |   | -ŝ       | Group Activities                                                |                                      |                                                         |
|   |                 | PASSWORD                                                |                      |             |   | =L       | View My Statement                                               |                                      | Looks like you do not c                                 |
|   |                 |                                                         | Forgot               | : password? |   | ≡L<br>S  | Pay my Bill                                                     |                                      |                                                         |
|   |                 |                                                         | Login                |             |   | 3        | Packages                                                        |                                      | CLOB ANNOUNCE                                           |
|   |                 |                                                         |                      |             |   | <u>.</u> | Account Access                                                  |                                      | Winter Tennis Prog                                      |
|   |                 | REGISTER FOR EVENTS                                     |                      |             |   | ٠        | Notifications                                                   |                                      | November 6, 2023                                        |
|   |                 | Preview our current scheo<br>online registration today. | lule of events and b | egin your   | i | 1        | Contact Us                                                      |                                      | tennis, focusing on<br>program for you!                 |
|   |                 | Get Started                                             |                      |             |   |          |                                                                 |                                      | Looking for others to play<br>/753394596370382          |
|   | Log in/creat    | te a Cluk                                               | pauto                | mation      |   |          |                                                                 | <u> </u>                             |                                                         |
| 1 | account         |                                                         |                      |             |   | (2)      | On the le                                                       | ett                                  | hand side                                               |
|   |                 |                                                         |                      |             | ĺ |          | navigate                                                        |                                      | Programs                                                |
|   |                 |                                                         |                      |             |   |          |                                                                 |                                      |                                                         |
|   | Location        | Session                                                 | Price                |             |   |          |                                                                 |                                      |                                                         |
|   | om Tennis Dome  | Fall 2 11/06/2023 -                                     | \$217.00             | Full        |   |          | All Level Car                                                   | dio Ter                              | nnis on Wednesday ×                                     |
|   | pin Tennis Done | 12/24/2023                                              | \$217.00             |             |   |          | Sign Up / Add famil                                             | ly memi                              | bers                                                    |
|   | pm Tennis Dome  | Fall 2 11/06/2023 -<br>12/24/2023                       | \$217.00             | Full        |   |          | Select which profile(s) to reg<br>registration, you are agreein | gister in thi<br>ng to the <b>te</b> | is class. By proceeding with <b>rms and conditions.</b> |
|   | pm Tennis Dome  | Winter 1 01/08/2024 -                                   | \$186.00             | Full        |   |          |                                                                 |                                      |                                                         |
|   |                 |                                                         |                      |             |   |          |                                                                 |                                      |                                                         |
|   | pm Tennis Dome  | winter 1 01/08/2024 -<br>02/18/2024                     | \$186.00             | Sign Up     | Ĭ |          |                                                                 |                                      |                                                         |
|   |                 |                                                         |                      |             |   |          |                                                                 |                                      |                                                         |

|    | Location    | Session                               | Price    |         |
|----|-------------|---------------------------------------|----------|---------|
| pm | Tennis Dome | <b>Fall 2</b> 11/06/2023 - 12/24/2023 | \$217.00 | Full    |
| pm | Tennis Dome | <b>Fall 2</b> 11/06/2023 - 12/24/2023 | \$217.00 | Full    |
| pm | Tennis Dome | Winter 1 01/08/2024 -<br>02/18/2024   | \$186.00 | Full    |
| pm | Tennis Dome | Winter 1 01/08/2024 -<br>02/18/2024   | \$186.00 | Sign Up |
| pm | Tennis Dome | Winter 1 01/08/2024 -<br>02/18/2024   | \$186.00 | Full    |
| pm | Tennis Dome | Winter 2 02/19/2024 -<br>03/31/2024   | \$186.00 | Sign Up |
| pm | Tennis Dome | Winter 2 02/19/2024 -<br>03/31/2024   | \$186.00 | Sign Up |
| pm | Tennis Dome | Winter 2 02/19/2024 -<br>03/31/2024   | \$186.00 | Sign Up |

Navigate to your preferred program and hit view and you will see a list of all the available dates and sessions.

Add to Cart Cancel

Add a new family member

5

After clicking sign up navigate click on the name that will be in the program and add to cart

www.rsc.clubautomation.com

| Q.      |            |  |
|---------|------------|--|
| 5       | 63         |  |
| ١.<br>ا | <u>(15</u> |  |
|         |            |  |

| PROGRAMS                       |          |                                                         |         |             |
|--------------------------------|----------|---------------------------------------------------------|---------|-------------|
| Search by program name         |          | All Categories                                          | •       |             |
|                                |          | Şearch                                                  | ٩       |             |
| Event time v to                | ~        | Select All   Select None                                |         |             |
| Search by Age From             | to       | Aquatics Ball Hockey Drop-In Programs Fitness Classes   |         | Search Clas |
| Program Name                   | Location | Multi-Sport Camps Multi-Sport Youth Programs            |         |             |
| Advanced Clinic                | RSC      | Padel Tennis Adult Programs Tennis Camps                | าน      | Viev        |
| ll Level Cardio Tennis         | RSC      | Tennis Junior Programs Tennis Round Robins Yoga Classes |         | Viev        |
| Aquatics Summer Camp           | RSC      |                                                         |         | Viev        |
| Cardio Tennis (Int+)           | RSC      | Мо                                                      | n       | View        |
| eeding Frenzy                  | RSC      | Tu                                                      | e, Thu  | View        |
| Feeding Frenzy (Int+)          | RSC      | Tu                                                      | e, Thu  | View        |
| Green Ball Tennis (Ages 11-12) | RSC      | Su                                                      | n, Sat  | View        |
| Happy Hour Tennis (Int +)      | RSC      | Мо                                                      | on, Wed | View        |

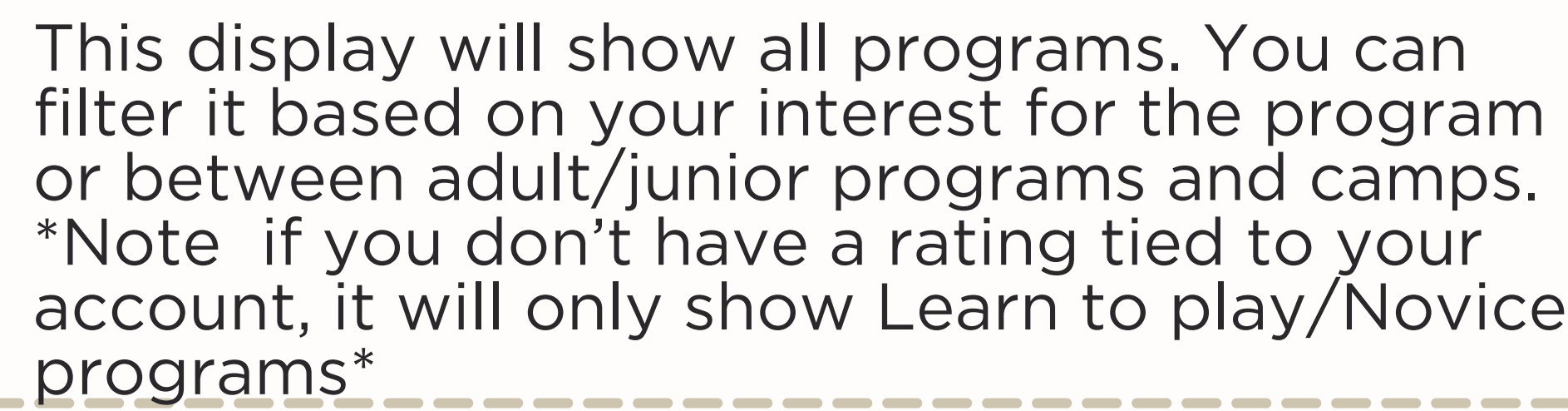

| SHOPPING C              | CART I       | TEMS    |        |                              |        |
|-------------------------|--------------|---------|--------|------------------------------|--------|
| All Level Cardio Tennis | s   Winter 1 | Wednesd | ays 12 | 00pm - 01:00pm (Tennis Dome) |        |
|                         |              |         |        |                              |        |
|                         |              |         |        |                              |        |
|                         |              |         |        |                              |        |
|                         |              |         |        |                              |        |
|                         |              |         |        |                              |        |
|                         |              |         |        |                              |        |
|                         |              |         |        |                              |        |
|                         |              |         |        |                              |        |
| Select Payment Met      | thod         |         |        | Payment Amount               |        |
| Credit Card             | Ψ.           |         |        | Total: \$2                   | 210.18 |
| Name on Card:           |              |         |        |                              |        |
| Credit Card #:          |              |         |        |                              |        |
| Card Expiration:        | 12 🔻         | / 2023  | ٣      |                              |        |
| CVV:                    |              |         |        |                              |        |
| Billing Zip Code:       |              |         |        |                              |        |
| Address 1:              |              |         |        |                              |        |
| Address 2:              |              |         |        |                              |        |
| City:                   |              |         |        |                              |        |
| State / Province:       | Please se    | elect 🔻 |        |                              |        |
| Save on File:           | <b>~</b>     |         |        |                              |        |
|                         | _            |         |        |                              |        |

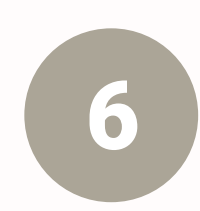

3

Fill out your payment i submit payment and yo one of our many amazing summer camps.

# account, it will only show Learn to play/Novice

| move       | Price               | Quantity     | Total              |                         |
|------------|---------------------|--------------|--------------------|-------------------------|
| 3          | \$186.00            | 1            | \$186.00           |                         |
|            | Sub Total           |              | \$186.00           |                         |
|            | Tax 13.00%<br>Total |              | \$24.18<br>¢210 18 |                         |
|            | Total               |              | <b>\$210.10</b>    |                         |
|            |                     |              |                    |                         |
|            |                     |              |                    |                         |
|            |                     |              |                    |                         |
|            |                     |              |                    |                         |
|            |                     |              |                    | SUBMIT PAYMENT          |
|            |                     |              |                    |                         |
|            |                     |              |                    | Cancel & Clear the Cart |
|            |                     |              |                    |                         |
|            |                     |              |                    |                         |
|            |                     |              |                    |                         |
|            |                     |              |                    |                         |
|            |                     |              |                    |                         |
|            |                     |              |                    |                         |
| <b>L</b> - |                     | <b>L</b> : c |                    | al la :±                |
| ТО         | rma                 | SIJE         | n ar               | na nit                  |
| υ'l        | 1 be                | al           | lset               | to ioin                 |
|            |                     |              |                    |                         |
| 1Q         | len                 | <b>M</b>     | pro                | gram or                 |

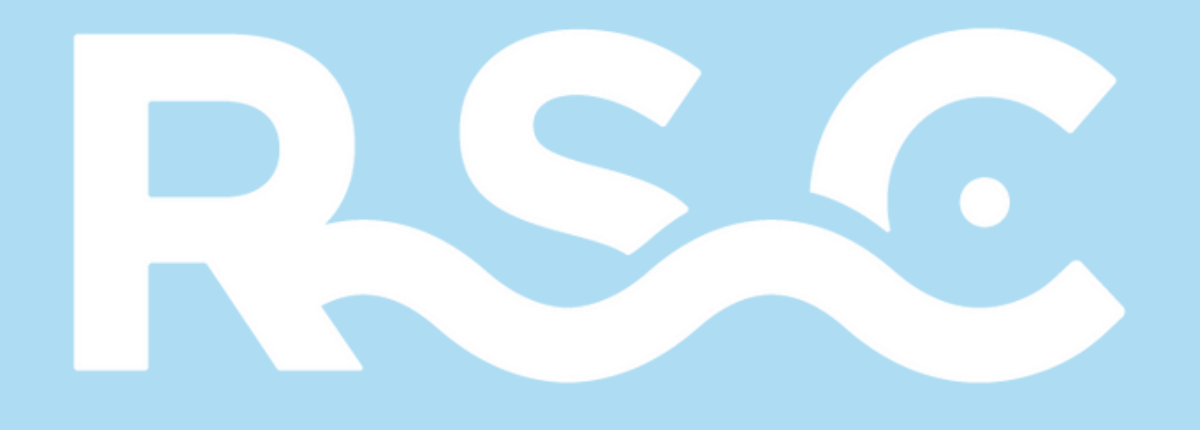

## How do I register for round robin or a yoga/fitness class?

| First time here? Access My Account   Use for the your account   Use Finance   PASSWORD   PASSWORD   Forget password?   Login   REGISTER FOR EVENTS   REGISTER FOR EVENTS   Preview our current schedule of events and begin your online registration today.   Get Started                                                                                                    | <ul> <li>Home</li> <li>View My Info</li> <li>Buy a Pass</li> <li>Reserve a Court</li> <li>Programs</li> <li>View My Statement</li> <li>View My Statement</li> <li>Pay my Bill</li> <li>Packages</li> <li>Account Access</li> <li>Notifications</li> <li>Notifications</li> <li>Contact Us</li> <li>Contact Us</li></ul> |
|----------------------------------------------------------------------------------------------------|----------------------------------------------------------------------------------------------------|
| REGISTER FOR EVENTS         Preview our current schedule of events and begin your online registration today.         Get Started                                                                                                    | Looking for others to play tennis with at RSC? Check out our RSC rennis Play         /753394596370382         Welcome to Rideau Sports Centre!         We have loads of activities to choose from, all of which can be booked throu finding what you're looking for.         View My Info - This is where you can update your personal information, ema a breakdown of which type of passes you currently have active.                                                                                                    |
| D Log in/create a Clubautomation<br>account                                                                                                    | 2 On the left hand side<br>navigate to Group<br>Activities                                                                                                    |
| By Class By Date 20/20/20                                                                                                    | 20/20/20 on 12/12/2023                                                                                                    |
| Are you ready for the challenge of a complete workout? 20/20/20 offers you the option to sweat through 20 minutes of cardio, tone with 20 minutes of cardio, tone with 20 minutes of care and stretch with 20 minutes of care and stretch with 20 minutes o | Sign Up / Add family members<br>Select which profile(s) to register in this class. By proceeding with<br>registration, you are agreeing to the terms and conditions.                                                                                                    |
| DateTimeFacilityLocationInstructorCapacityRegisterTuesday,04:00pm - 05:00pmRSCWeight/CardioKevin Ogilvie3 RegisteredSign UpDecember 12FormRoom5 OpenSopenSopen                                                                                                    | Add a new family member                                                                                                    |
| Tuesday,04:00pm - 05:00pmRSCWeight/CardioKevin Ogilvie0 RegisteredSign UpDecember 19Rom8 OpenNavigate to your preferred class and<br>hit view and you will see a list of<br>available of class times and days.<br>*Note clients are only able to book 7<br>days from the class start                                                                                                    | Cancel Add to Cart<br>After clicking sign up<br>navigate click on the<br>name that will be in the<br>program and add to cart                                                                                                    |

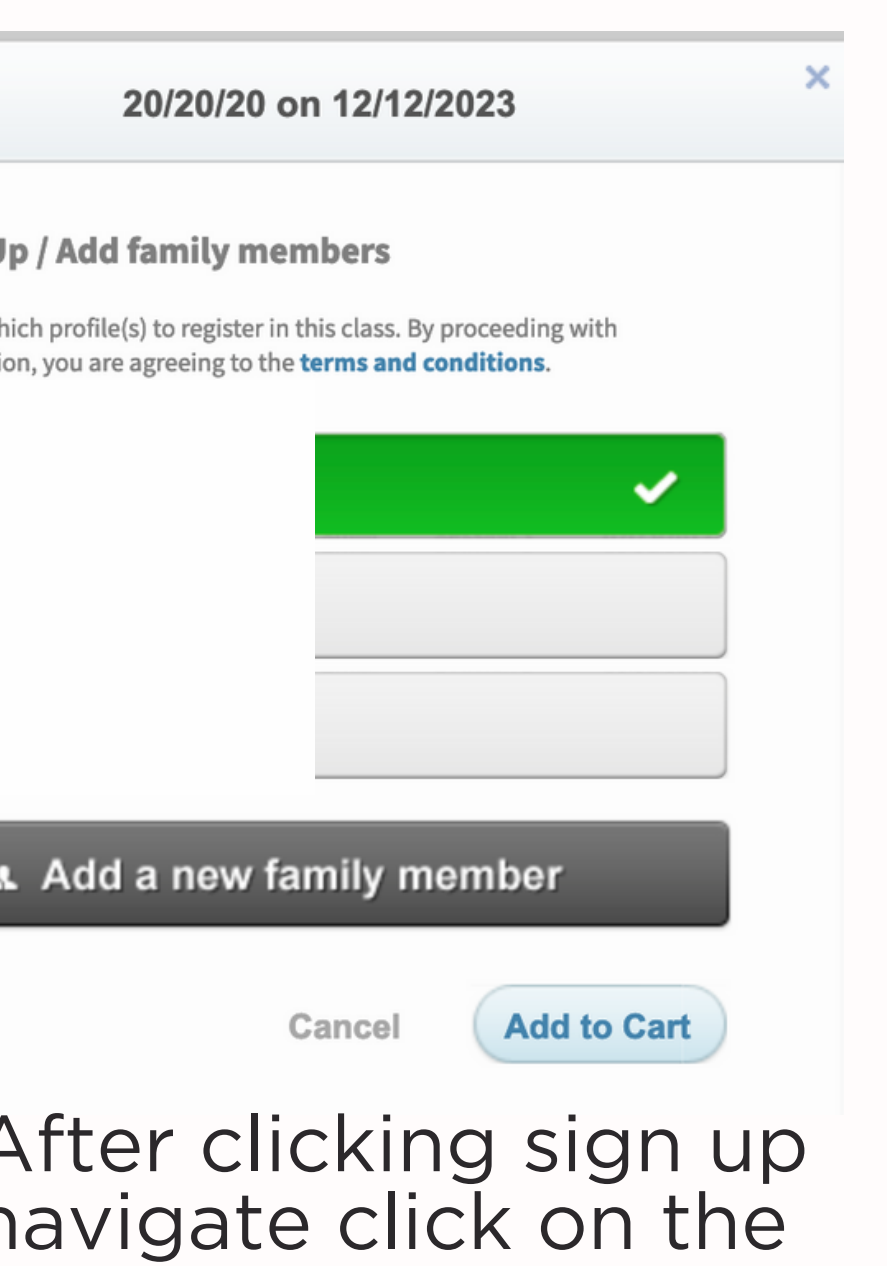

`∎¥%∎`

| PROGRAMS                       |          |                                                                                                    |
|--------------------------------|----------|----------------------------------------------------------------------------------------------------|
| Search by program name         |          | All Categories                                                                                                    |
| Event time v to                | ~        | þearch<br>Select All   Select None                                                                                |
| Search by Age From             | to       | Aquatics Ball Hockey Drop-In Programs                                                                             |
| Program Name                   | Location | <ul> <li>Fitness Classes</li> <li>Multi-Sport Camps</li> <li>Multi-Sport Youth Programs</li> <li>Padel</li> </ul> |
| Advanced Clinic                | RSC      | Tennis Adult Programs Tennis Camps Tennis Junior Programs                                                         |
| All Level Cardio Tennis        | RSC      | Tennis Round Robins Yoga Classes                                                                                  |
| Aquatics Summer Camp           | RSC      |                                                                                                    |
| Cardio Tennis (Int+)           | RSC      |                                                                                                    |
| Feeding Frenzy                 | RSC      |                                                                                                    |
| Feeding Frenzy (Int+)          | RSC      |                                                                                                    |
| Green Ball Tennis (Ages 11-12) | RSC      |                                                                                                    |
| Happy Hour Tennis (Int +)      | RSC      |                                                                                                    |

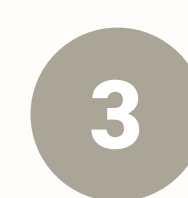

| - to remove an ite                                                                                                    | m, click the 🐼 icon on the item you wou |                                         |  |
|----------------------------------------------------------------------------------------------------|-----------------------------------------|-----------------------------------------|--|
| - When you are re                                                                                                    | ady to pay, click the "SUBMIT PAYMENT   | " button to check out                   |  |
|                                                                                                    |                                         |                                         |  |
|                                                                                                    | CART ITEMS                              | Remove                                  |  |
| 0/20/20 (12/12/202                                                                                                    | 3)                                      | ©                                       |  |
|                                                                                                    |                                         |                                         |  |
|                                                                                                    |                                         |                                         |  |
|                                                                                                    |                                         |                                         |  |
|                                                                                                    |                                         |                                         |  |
|                                                                                                    |                                         |                                         |  |
|                                                                                                    |                                         |                                         |  |
|                                                                                                    |                                         |                                         |  |
|                                                                                                    |                                         |                                         |  |
|                                                                                                    |                                         |                                         |  |
|                                                                                                    |                                         |                                         |  |
| Select Payment Me                                                                                                    | thod                                    | Payment Amount                          |  |
| Select Payment Me                                                                                                    | ethod<br>v                              | Payment Amount<br>Total: <b>\$22.60</b> |  |
| Select Payment Mo<br>Credit Card<br>Name on Card:                                                                                                    | athod                                   | Payment Amount<br>Total: <b>\$22.60</b> |  |
| Select Payment Me<br>Credit Card<br>Name on Card:<br>Credit Card #:                                                                                       | *                                       | Payment Amount<br>Total: <b>\$22.60</b> |  |
| Select Payment Me<br>Credit Card<br>Name on Card:<br>Credit Card #:<br>Card Expiration:                                                                   | * / 2023 *                              | Payment Amount<br>Total: <b>\$22.60</b> |  |
| Select Payment Me<br>Credit Card<br>Name on Card:<br>Credit Card #:<br>Card Expiration:<br>CVV:                                                           | *<br>12 * / 2023 *                      | Payment Amount<br>Total: <b>\$22.60</b> |  |
| Select Payment Me<br>Credit Card<br>Name on Card:<br>Credit Card #:<br>Card Expiration:<br>CVV:<br>Billing Zip Code:                                      | *                                       | Payment Amount<br>Total: <b>\$22.60</b> |  |
| Select Payment Me<br>Credit Card<br>Name on Card:<br>Credit Card #:<br>Card Expiration:<br>CVV:<br>Billing Zip Code:<br>Address 1:                        | **************************************  | Payment Amount<br>Total: \$22.60        |  |
| Select Payment Me<br>Credit Card<br>Name on Card:<br>Credit Card #:<br>Card Expiration:<br>CVV:<br>Billing Zip Code:<br>Address 1:<br>Address 2:          | *                                       | Payment Amount Total: \$22.60           |  |
| Select Payment Me<br>Credit Card<br>Name on Card:<br>Credit Card #:<br>Card Expiration:<br>CVV:<br>Billing Zip Code:<br>Address 1:<br>Address 2:<br>City: | *                                       | Payment Amount Total: \$22.60           |  |

6

www.rsc.clubautomation.com

| •        |              |
|----------|--------------|
|          | Search Class |
| าน       | View         |
|          | View         |
|          | View         |
| Mon      | View         |
| ſue, Thu | View         |
| ſue, Thu | View         |
| Sun, Sat | View         |
| Mon, Wed | View         |

# This display will show all weekly sign up classes. Which includes: Tennis Round Robins, Yoga classes, and fitness classes. You can use the drop down menu to filter the display.

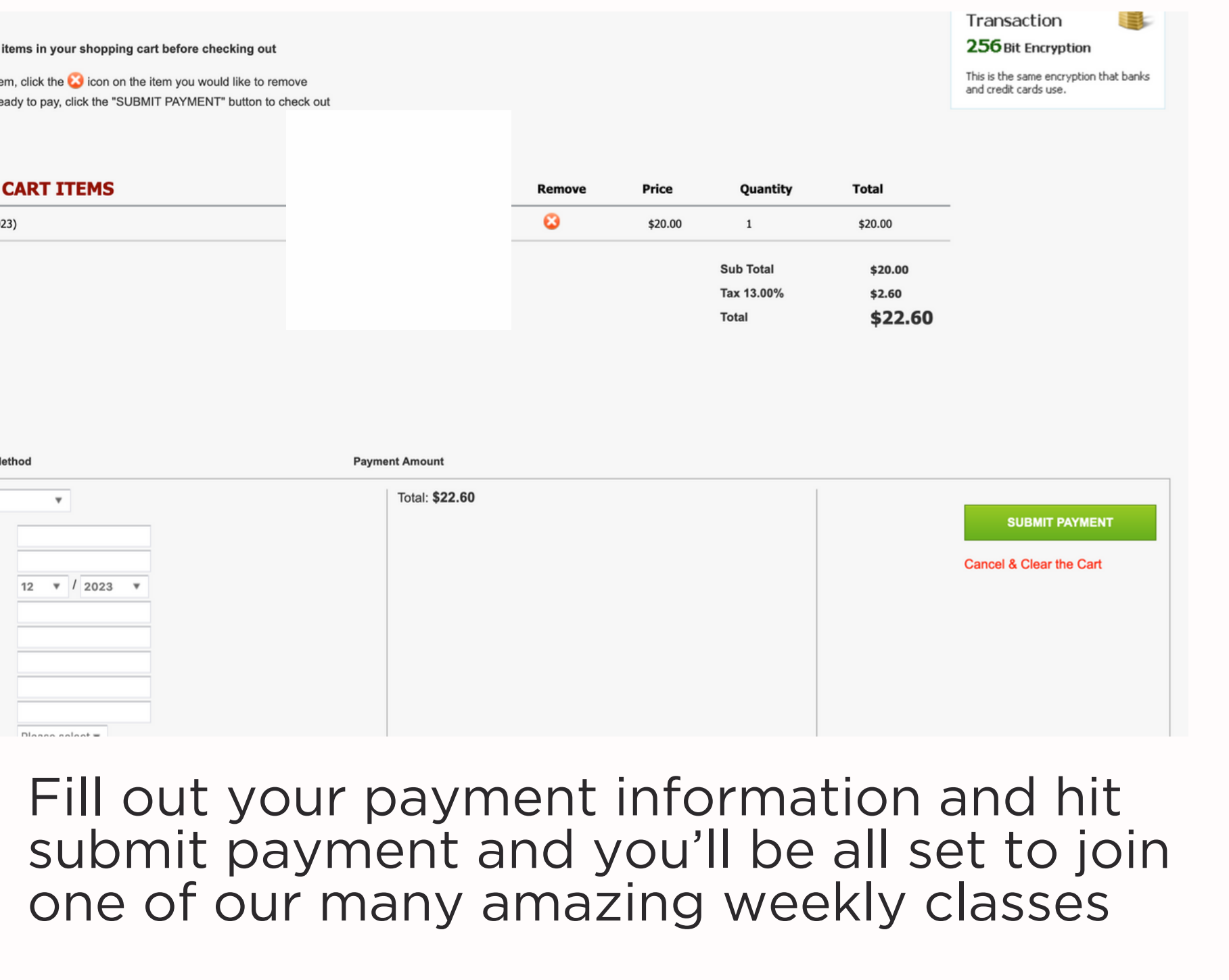

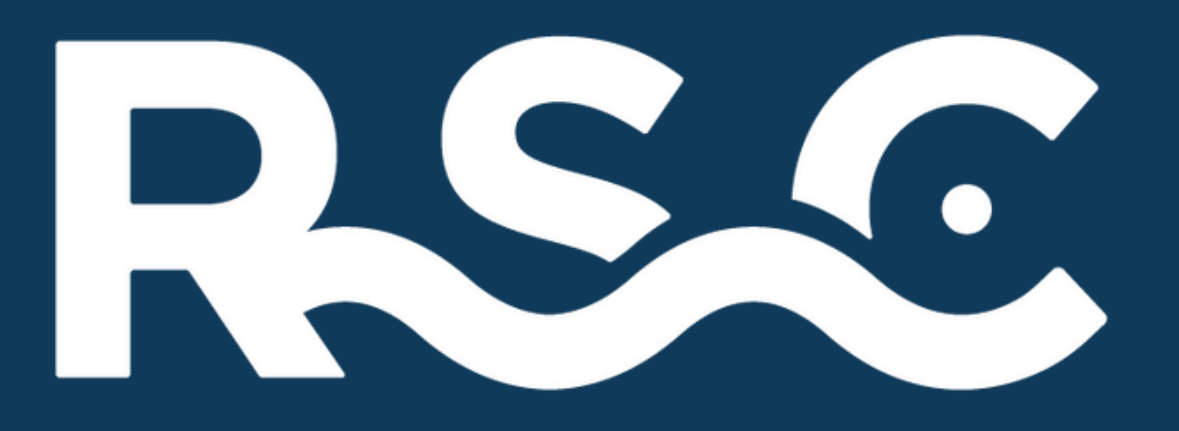

## How do I register for Program or Camp on the Mobile App?

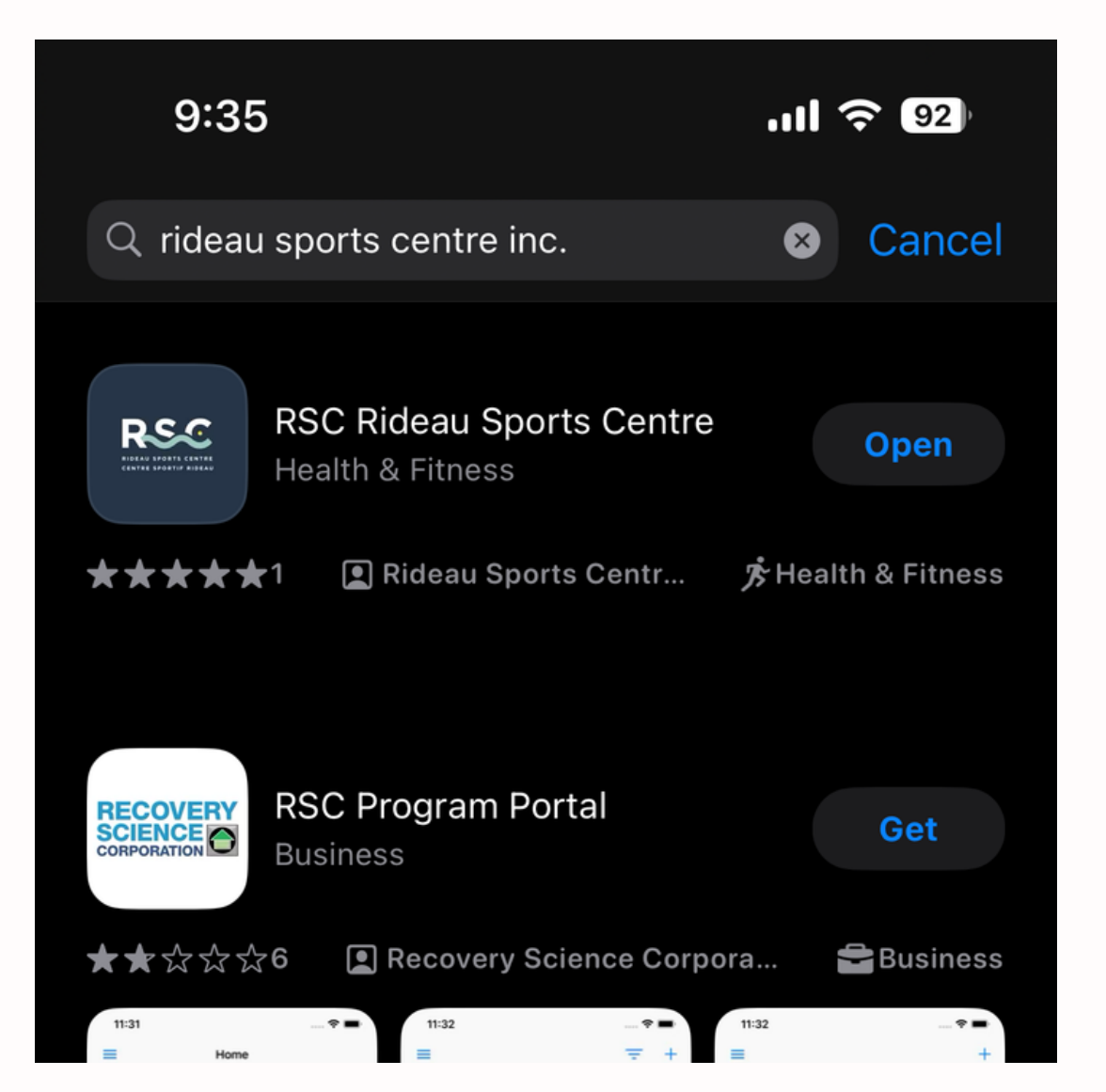

Download the mobile app from either the App store or Google Play Store by searching "Rideau Sports Centre

| 9:33                                              |                                                     | .ıll ᅙ 92  |
|---------------------------------------------------|-----------------------------------------------------|------------|
| <                                                 | Programs                                            | Q          |
| Tennis Adul                                       | t Programs                                          |            |
| Search Resu                                       | ults                                                | Total: 157 |
| Nov 6, 2023 - Dec<br><b>Advanced</b><br>Available | 24, 2023   Thu   1:00 PM - 2:00 PM<br>Clinic        | >          |
| Nov 6, 2023 - Dec<br>Advanced                     | 24, 2023   Tue   1:00 PM - 2:00 PM<br><b>Clinic</b> | >          |

Nov 6, 2023 - Dec 24, 2023 | Wed | 7:30 PM - 8:30 PM Advanced Clinic Available

Available

All classes will show up for what you're eligible for. Navigate to your desired program date/time/session. \*Note if you don't have a rating tied to your account, it will only show Learn to play/Novice programs\*

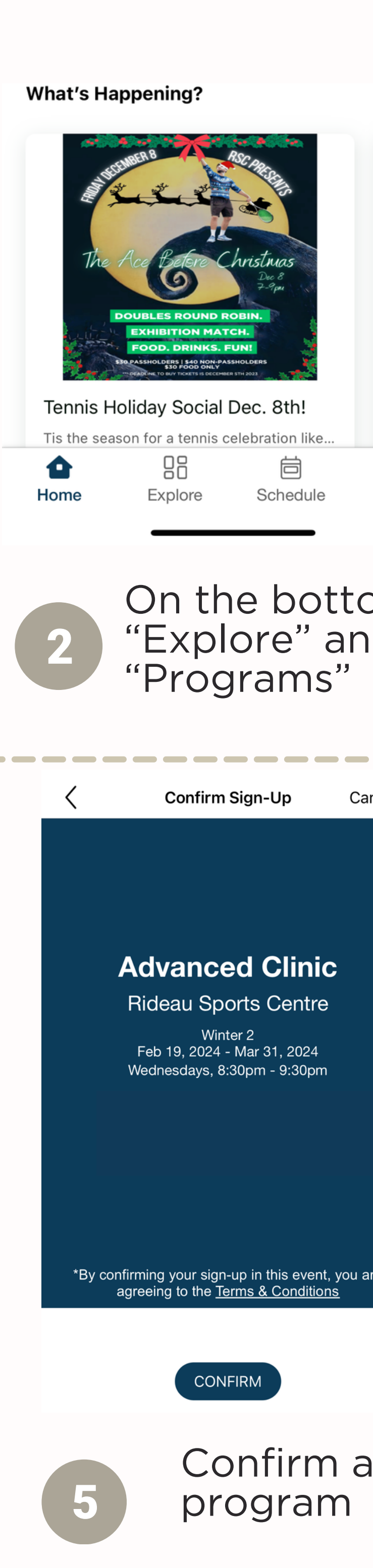

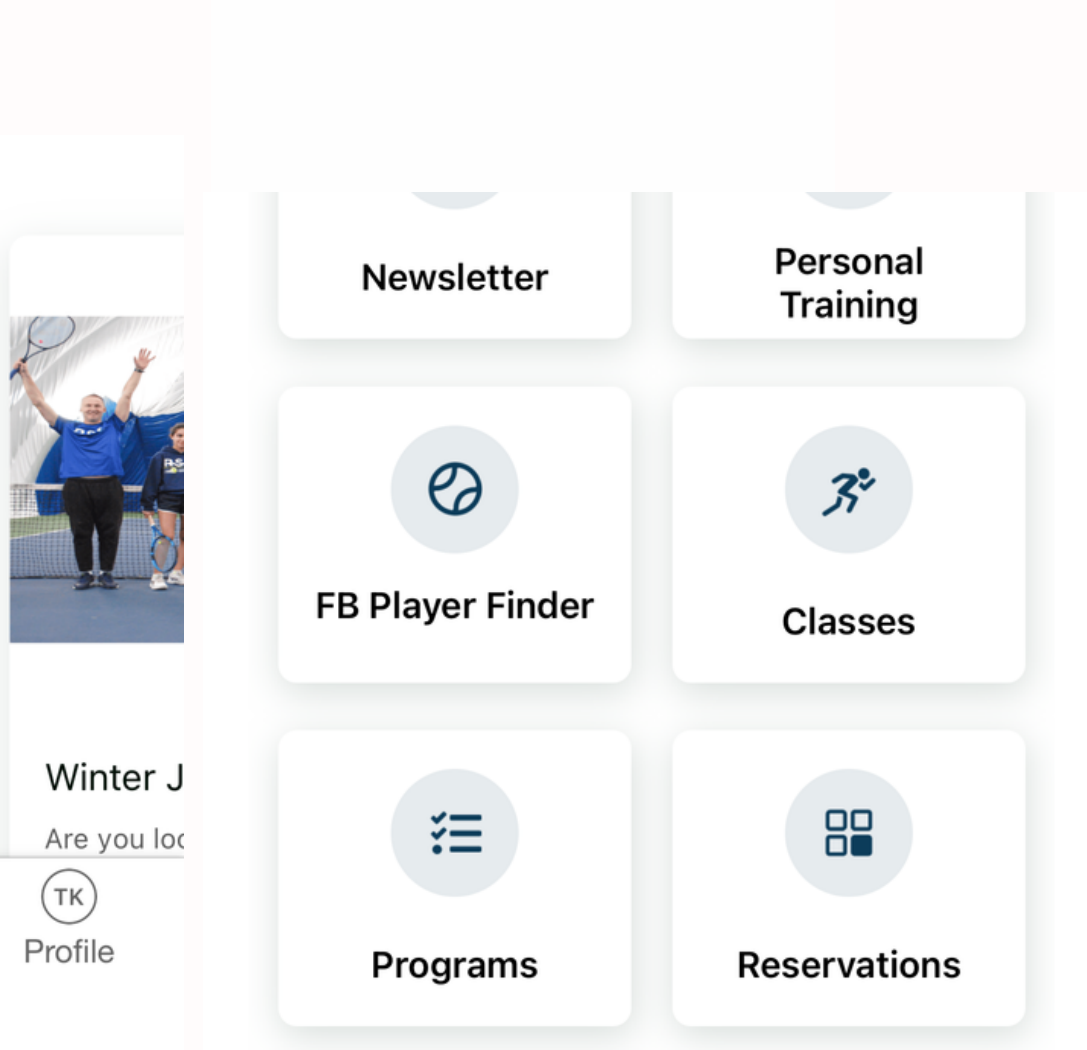

### On the bottom of the home screen hit "Explore" and navigate to the

|                        | Programs        | Prog |
|------------------------|-----------------|------|
|                        | Auvanceu Cillic | A    |
| Share                  | Add to Calendar |      |
| Rideau Sports Centre   | LOCATION        | LC   |
| Tennis                 | SERVICE         | SE   |
| Court 4                | RESOURCE        | RE   |
| Winter 2               | SESSION         | SE   |
| ), 2024 - Mar 31, 2024 | DATES Feb       | DA   |
| Wee                    | DAY OF WEEK     | DA   |
| 8:30 PM - 9:30 PM      | TIME            | TI   |
| 1 of 6 Availabl        | CAPACITY        | CA   |
| \$186.00               | FEE             | FE   |
| 6                      | NO. OF MEETINGS | N    |

Confirm and sign up for your

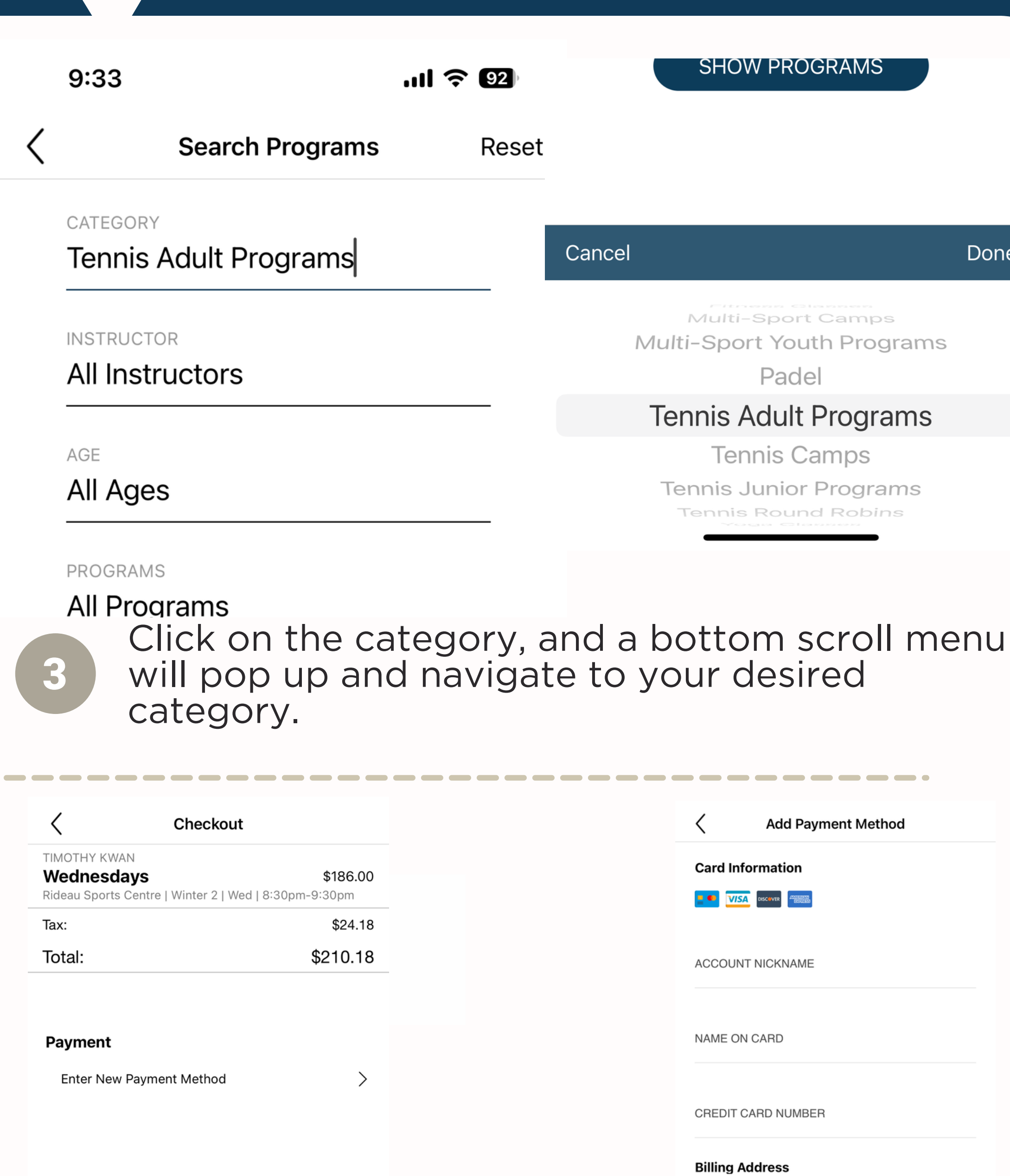

Enter your payment method, hit pay, and get ready for a great session of fun!

PAY

6

SHOW PROGRAMS

Done

**Multi-Sport Camps** 

Multi-Sport Youth Programs Padel

Tennis Adult Programs

Tennis Camps **Tennis Junior Programs** Tennis Round Robins

| < Ad             | d Payment Me          | ethod    |
|------------------|-----------------------|----------|
| Card Informati   | ion                   |          |
|                  | And Bartin<br>BRACESS |          |
| ACCOUNT NICK     | NAME                  |          |
| NAME ON CARD     |                       |          |
|                  |                       |          |
| CREDIT CARD N    | UMBER                 |          |
| Billing Address  | 5                     |          |
| ADD BILLING A    | DDRESS                | >        |
| Save for future  | use                   |          |
| Available for us | e in club             |          |
|                  | PAY                   | \$210.18 |
|                  |                       |          |

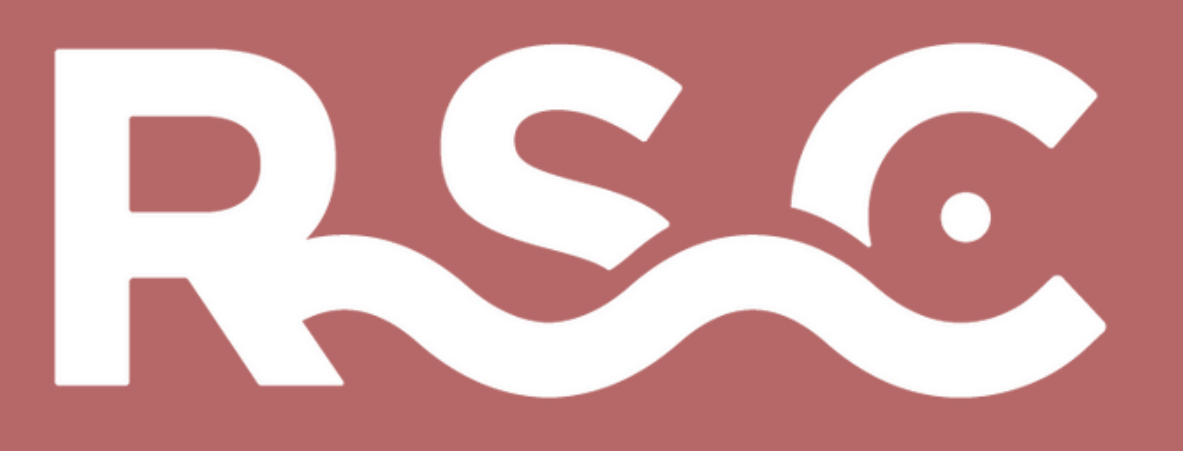

## How do I register for Round Robin or Yoga/Fitness Class on the Mobile App?

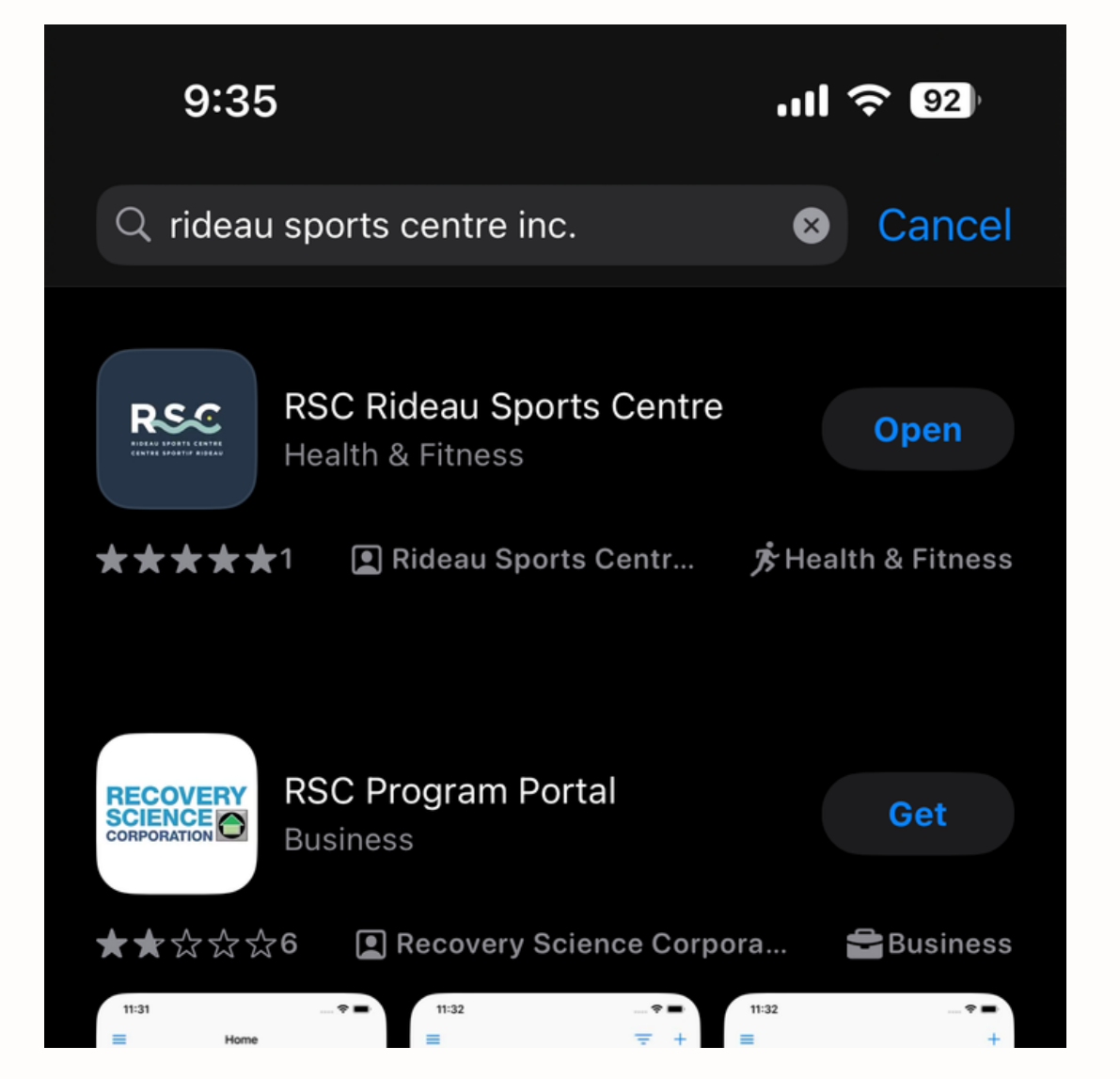

Download the mobile app from either the App store or Google Play Store by searching "Rideau Sports Centre

### DRUMFIT

Groupex

Tue, Dec 12, 3:15 PM - 4:00 PM w/ Jessica Goodhue Rideau Sports Centre /River Studio

1 available spots 10 waitlist spots

Jessica Goodhue

### ABOUT

Get ready to be inspired in this one of a kind Glow in the Dark DRUMFIT class! This uplifting class mixes cardio, strength, core exercises, buckets & drumsticks and your favourite tunes together resulting in easy to follow (and highly addictive) Drumming Fitness routines. You'll feel your muscles working head to toe without noticing the time fly by.

Class Cancellation Policy:

Our cancellation policy is in place to ensure everyone has a fair chance to attend.

Sign Up

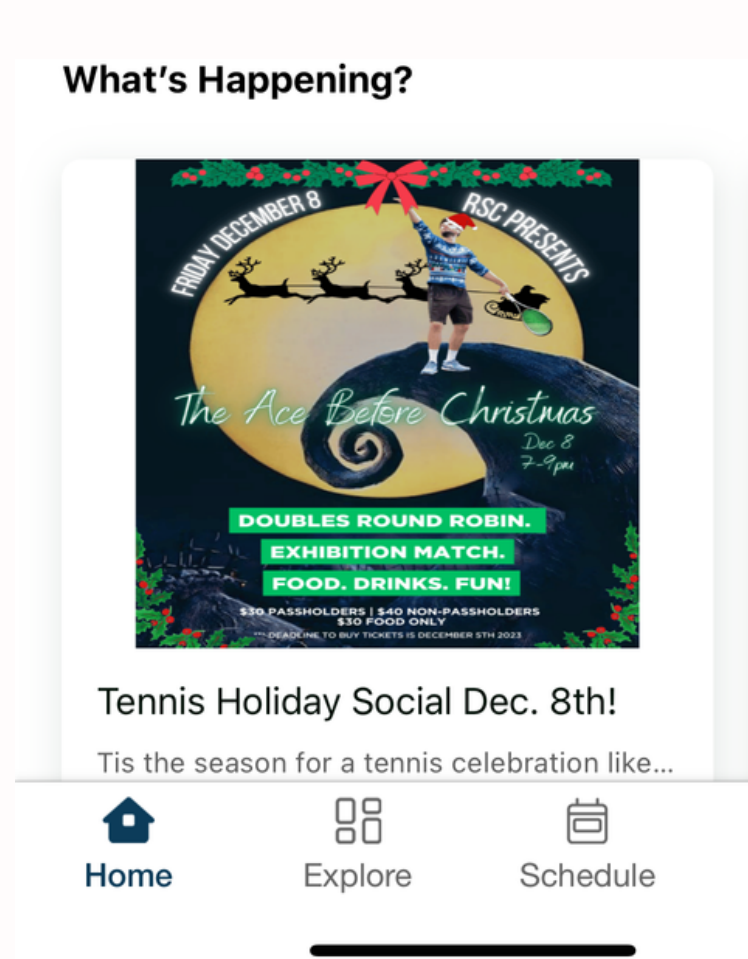

2

5

### On the bottom of the home screen hit "Explore" and navigate to the "Classes"

Confir Tue, Dec w/ Jessica Rideau Sp

Participa Timothy

Paymen Please se

Total \$22.60

\*By confin agreeing

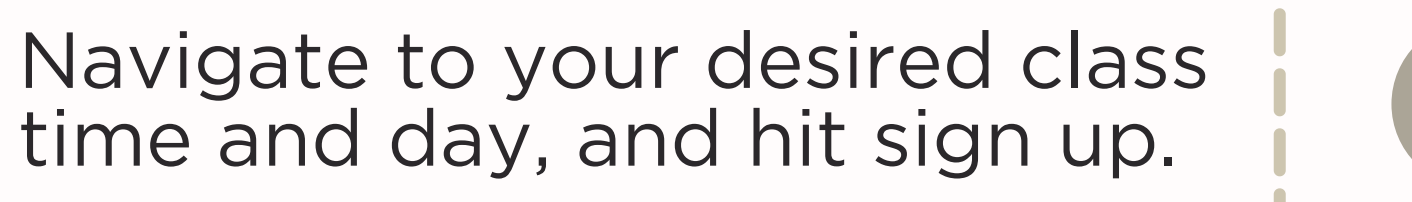

Confirm and enter your payment info for your desire class

Confirm and Pay

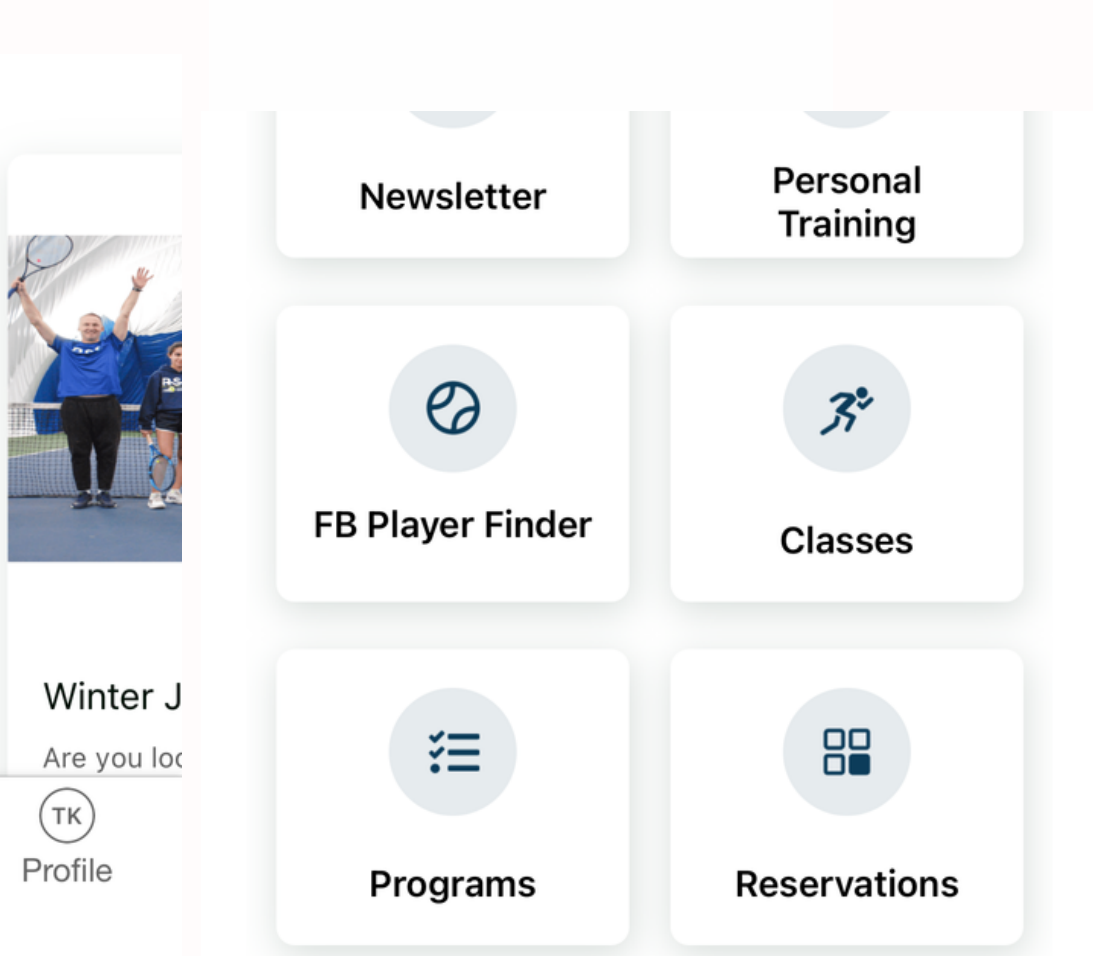

| <b>mation</b><br>c 12, 3:15 PM - 4:00 PM<br>a Goodhue<br>ports Centre /River Studio | ×  |
|-------------------------------------------------------------------------------------|----|
| <b>ants</b><br>Kwan                                                                 | >  |
| <b>t info</b><br>lect payment method                                                | >  |
|                                                                                     | i  |
| rming your sign-up in this event, you ar<br>to the <u>Terms and Conditions</u>      | re |

| Dec 2023<br>Ay Wed Thu Fri Sat Sun Mon<br>) 13 14 15 16 17 18<br>(1) Category ~<br>Heau Sports Centre<br>SUMFIT<br>Sign Up |            | ses            |        |        |         |     |     |       |
|----------------------------------------------------------------------------------------------------|------------|----------------|--------|--------|---------|-----|-----|-------|
| Ay Wed Thu Fri Sat Sun Mon<br>) 13 14 15 16 17 18<br>(1) Category ~<br>Heau Sports Centre<br>SUMFIT<br>5 DM                |            |                |        | I      | Dec 202 | 23  |     |       |
| 13 14 15 16 17 18   (1) Category ~   eau Sports Centre CUMFIT E DM Sign Up                                                 | ау         | Wed            | 1.     | Thu    | Fri     | Sat | Sun | Mon   |
| (1) Category ~<br>eau Sports Centre<br>RUMFIT<br>5 DM                                                                      |            | 13             |        | 14     | 15      | 16  | 17  | 18    |
| eau Sports Centre<br>RUMFIT<br>5 DM                                                                                        | (1)        |                | Cat    | tegory | /~      |     |     |       |
| Sign Up                                                                                                    | leau       | u Sport        | orts ( | Centr  | е       |     |     |       |
| 5 DM                                                                                                    | RUI        | MFIT           | Γ      |        |         |     | Sig | in Up |
| Jessica G.                                                                                                    | 5 F<br>Jes | PM<br>ssica G. | Э.     |        |         |     |     |       |
| eau Sports Centre                                                                                                    |            | u Sport        | orts ( | Centr  | е       |     |     |       |

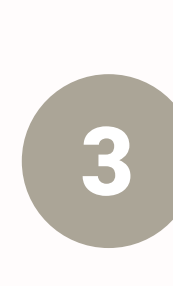

settings icon and category to filter the results you want.

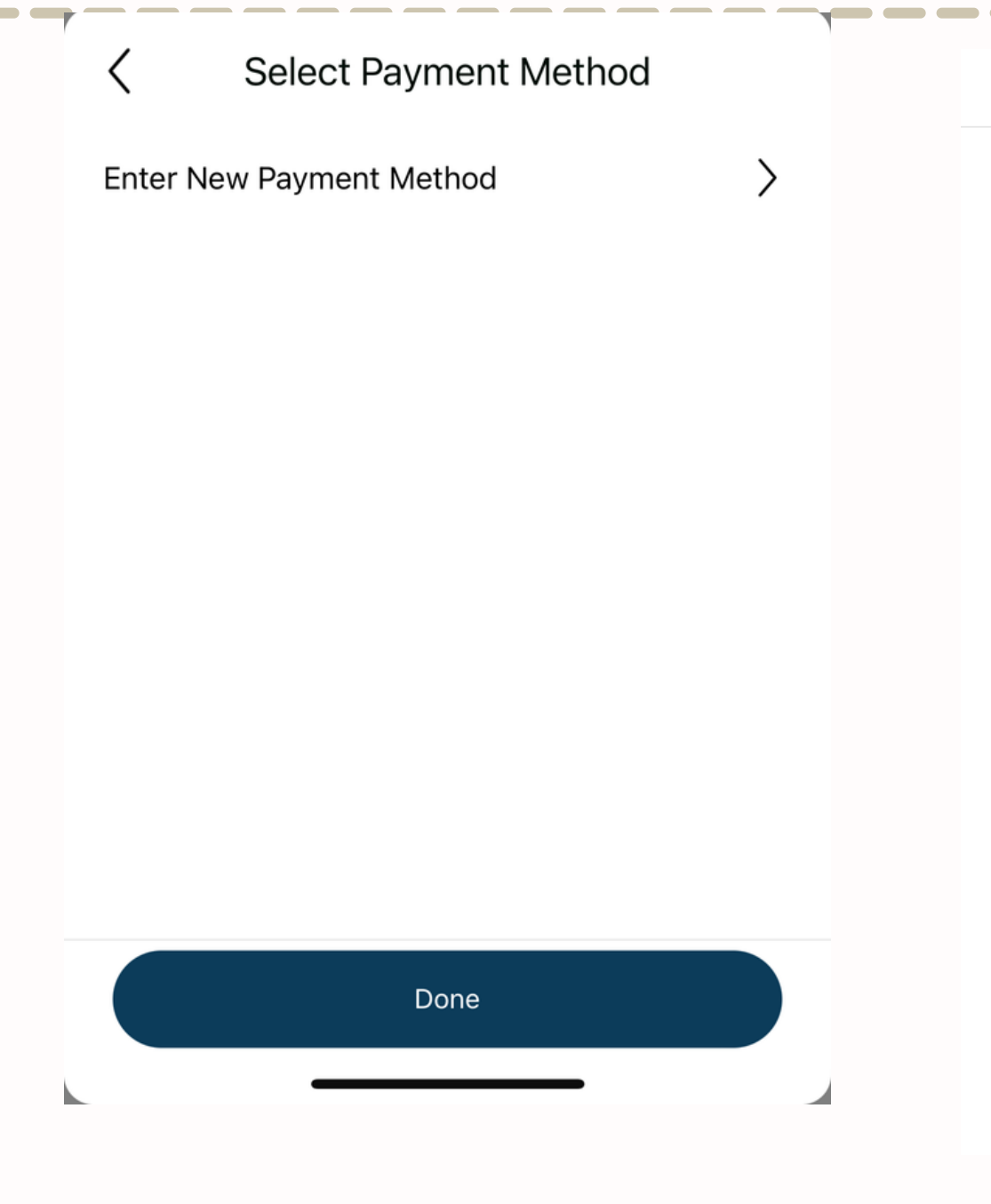

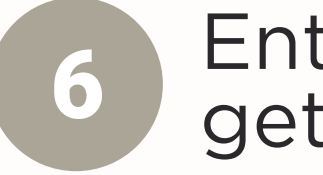

Enter your payment method, hit pay, and get ready for a great session of fun!

| Start Time     |          |
|----------------|----------|
| 12:00 AM       | 11:59 PM |
| Category       |          |
| Any Category   | >        |
| nstructor      |          |
| Any Instructor | >        |
| Classes Name   |          |
| Any Classes    | >        |

## The full day schedule will show up once you get to the classes home page. You can use the

| /                      |                  |          |  |  |  |
|------------------------|------------------|----------|--|--|--|
| Add Page               | yment Method     |          |  |  |  |
| Card Information       | Card Information |          |  |  |  |
|                        |                  |          |  |  |  |
| ACCOUNT NICKNAME       | E                |          |  |  |  |
| NAME ON CARD           |                  |          |  |  |  |
| CREDIT CARD NUMBE      | ĒR               |          |  |  |  |
| Billing Address        |                  |          |  |  |  |
| ADD BILLING ADDR       | ESS              | >        |  |  |  |
| Save for future use    |                  |          |  |  |  |
| Available for use in c | lub              |          |  |  |  |
|                        |                  |          |  |  |  |
|                        | PAY              | \$210.18 |  |  |  |
|                        |                  |          |  |  |  |